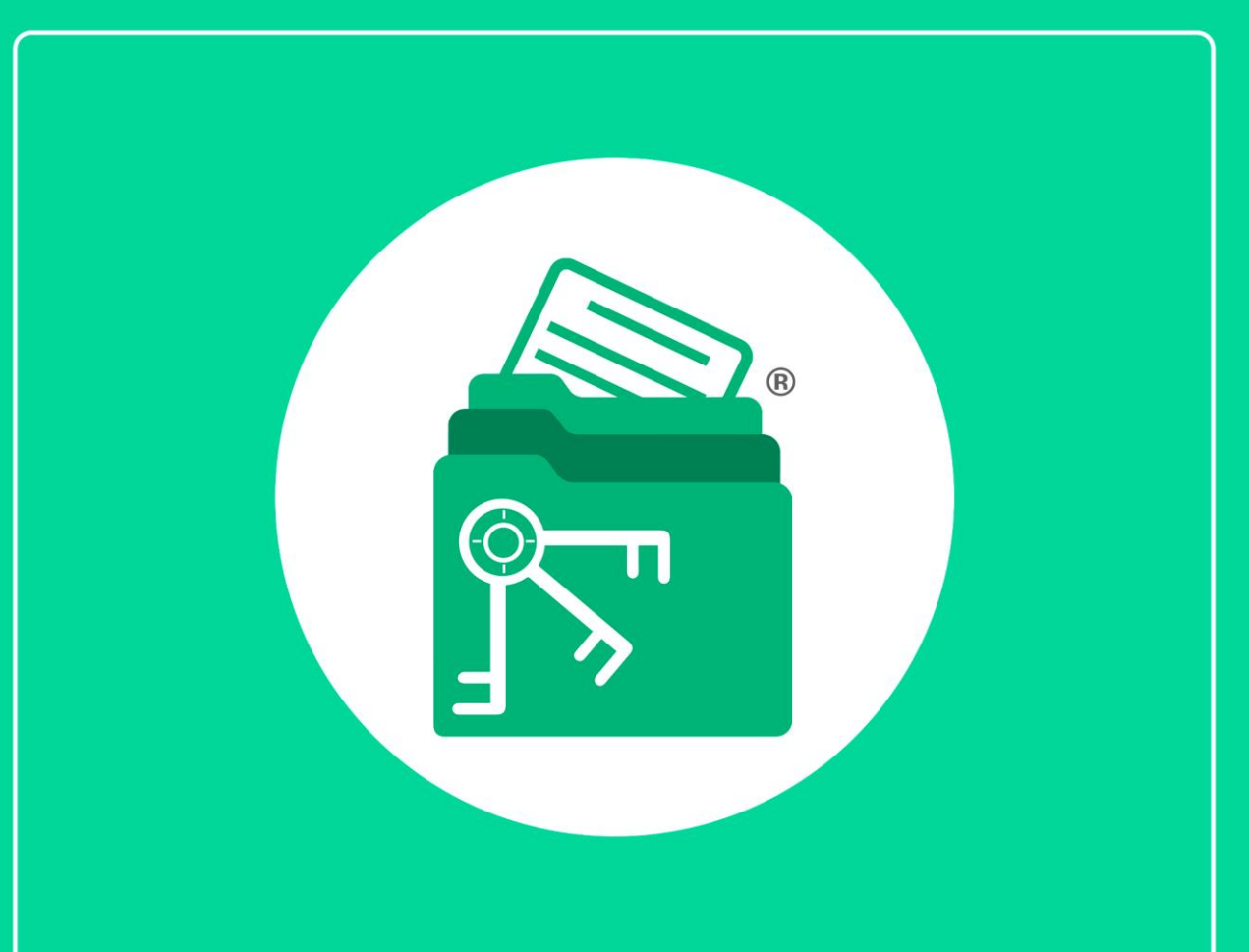

# Guía

Módulo Pagos IMSS, Infonavit y Estatales

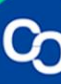

En esta guía aprenderás a usar el Módulo Pagos IMSS, Infonavit y Estatales.

## 1. ¿Cómo agrego un pago de forma manual?

## Paso 1:

Ir a la pestaña **"Contribuyentes"** y seleccionar un contribuyente de la lista, posteriormente dar clic en el botón o la pestaña "**Pagos IMSS, IN-FONAVIT y Estatales**".

|            | DIENTE COI    | NTABLE    | :                 |             |                     |                               |                                     |                          |                      |                                   |                                      |                               |                   |
|------------|---------------|-----------|-------------------|-------------|---------------------|-------------------------------|-------------------------------------|--------------------------|----------------------|-----------------------------------|--------------------------------------|-------------------------------|-------------------|
| <b>*</b>   |               | -         |                   |             |                     |                               |                                     |                          |                      |                                   |                                      |                               |                   |
| 17 Y       | Contribuyente | es Lla    | avero Digital 🛛 🔾 | ertificados | Declaraci           | iones y pagos SAT [           | Declaraciones IMSS, II              | NFONAVIT, Estatal        | es Expe              | diente Contable                   |                                      |                               |                   |
| - 43       | Ð             |           | 🔟 🔀               | X           |                     |                               |                                     | <b>@</b>                 | <b>\$</b> 5"         | Çî 💻                              |                                      | 🤰 🚺                           | ()                |
| Contribuye | entes Agregar | Editar    | Eliminar Exportar | Importar C  | olumnas<br>visibles | Descargar Descargar Descargar | escargar Opinión de<br>cumplimiento | Administrador<br>de CFDI | Llavero (<br>digital | Certificados Declaraciones<br>SAT | Pagos IMSS/<br>INFONAVIT y Estatales | Escríbenos ¿Cómo<br>funciona? | Cerrar<br>ventana |
|            | G             | estión de | e contribuyentes  |             |                     | , Docur                       | mentos oficiales SAT                |                          |                      | Accesos rápido                    | )S<br>adicionales                    |                               |                   |
| Cont       | ribuyent      | es        |                   |             |                     |                               |                                     |                          |                      |                                   |                                      |                               |                   |
| Buscar:    | Buscar        |           | ×                 | en colum    | na:                 |                               | • Q                                 | uscar Q                  | Ver todo             | ]                                 |                                      |                               |                   |
| RFC        | EST/          | DO RFC    | RAZÓN SOC         | IAL         |                     | TIPO PERSONA                  | CURP                                | CLAVE                    | PATRONAL             | NO. TRABAJADORES                  | ESTADO PATRON                        | RÉGIMEN FISCAL                |                   |
| н          | Inacti        | /0        | G                 |             |                     | Persona física                |                                     |                          |                      | 0                                 | Inactivo                             |                               |                   |
| C)         | Inacti        | /0        | CLI               |             |                     | Persona moral                 |                                     |                          |                      | 0                                 | Inactivo                             |                               |                   |
| LI         | Inacti        | /0        | L                 |             |                     | Persona moral                 |                                     |                          |                      | 0                                 | Inactivo                             |                               |                   |

|                   | DIENTE CONTABL      | E                       |                            |                                       |                                     |                          |                      |                                   |                                     |                                                          |                   |
|-------------------|---------------------|-------------------------|----------------------------|---------------------------------------|-------------------------------------|--------------------------|----------------------|-----------------------------------|-------------------------------------|----------------------------------------------------------|-------------------|
| <b>\$</b> 0       |                     |                         |                            | _                                     |                                     |                          |                      |                                   |                                     |                                                          |                   |
| - <del>11</del> - | Contribuyentes L    | lavero Digital Certific | ados Declar                | aciones y pagos SAT                   | eclaraciones IMSS, II               | NFONAVIT, Estatale       | es Expe              | diente Contable                   |                                     |                                                          |                   |
| - 435             | 🔁 🕗                 | 前 🔀 🗙                   | 3 😑                        |                                       |                                     | <b>(</b>                 | <b>1</b> 57          | Çî 📃                              |                                     | ] 🤰 🚺 🛛                                                  | 0                 |
| Contribuye        | ntes Agregar Editar | Eliminar Exportar Impo  | ortar Columnas<br>visibles | Descargar D<br>Constancia Sit. Fiscal | escargar Opinión de<br>cumplimiento | Administrador<br>de CFDI | Llavero (<br>digital | Certificados Declaraciones<br>SAT | Pagos IMSS/<br>NFONAVIT y Estatales | ) Escribenos کر Escribenos کر Escribenos<br>funciona? ve | Cerrar<br>/entana |
|                   | Gestión d           | le contribuyentes       |                            | Docur                                 | nentos oficiales SAT                |                          |                      | Accesos rápido                    |                                     |                                                          |                   |
| Contr             | ibuyentes           |                         |                            |                                       |                                     |                          |                      |                                   |                                     |                                                          |                   |
| Buscar:           | Buscar              | X en                    | columna:                   |                                       | · Q                                 | Buscar                   | Ver todo             | ]                                 |                                     |                                                          |                   |
| RFC               | ESTADO RF           | C RAZÓN SOCIAL          |                            | TIPO PERSONA                          | CURP                                | CLAVE F                  | PATRONAL             | NO. TRABAJADORES                  | ESTADO PATRON                       | RÉGIMEN FISCAL                                           |                   |
| н                 | Inactivo            | G                       |                            | Persona física                        |                                     |                          |                      | 0                                 | Inactivo                            |                                                          |                   |
| CI                | Inactivo            | CLI                     |                            | Persona moral                         |                                     |                          |                      | 0                                 | Inactivo                            |                                                          |                   |
| LI                | Inactivo            | L.                      |                            | Persona moral                         |                                     |                          |                      | 0                                 | Inactivo                            |                                                          |                   |

# Paso 2:

Se mostrará el listado de pagos, da clic en el botón **"Agregar"** ubicado en la parte superior.

| MI EXPEDIENTE CONT.                 | ABLE                         |                |                         |                             |           |                      |          |            |                |            |          |         |            |                |          |  |
|-------------------------------------|------------------------------|----------------|-------------------------|-----------------------------|-----------|----------------------|----------|------------|----------------|------------|----------|---------|------------|----------------|----------|--|
| ÷                                   |                              |                |                         |                             |           |                      |          |            |                |            |          |         |            |                |          |  |
| Contribuyentes                      | Llavero Digital              | Certificados   | Declaracione            | es y pagos SAT              | Declaraci | iones IMSS,          | INFONA   | VIT, Estat | ales           | Expediente | Contable |         |            |                |          |  |
| 🕀 🖹 Ć                               | ) 💼 🖃                        | xd 븓           |                         |                             | 82        |                      | 82       | 82         | 88             | X¢         |          | Ø       | ()×        | 6              | X¢       |  |
| Agregar Agregar Actuali<br>esde PDF | izar Eliminar Ver<br>listado | Exportar Guard | ar Columnas<br>Visibles | Catálogo de<br>trabajadores | Agregar   | Agregar<br>desde PDF | Editar   | Eliminar   | Ver<br>Listado | Exportar   | Agregar  | Editar  | Eliminar   | Ver<br>Listado | Exportar |  |
|                                     | Datos pago                   |                |                         | Trabajadores                |           | Movi                 | imientos | Afiliatori | os             |            | In       | capacid | ades de tr | abajado        | res      |  |
|                                     |                              |                |                         |                             |           |                      |          |            |                |            |          |         |            |                |          |  |

Se te mostrará el formulario para ingresar los datos, en la primera sección se deben ingresar los datos generales del pago, obligatoriamente hay que ingresar Tipo, Periodicidad, Periodo, Ejercicio.

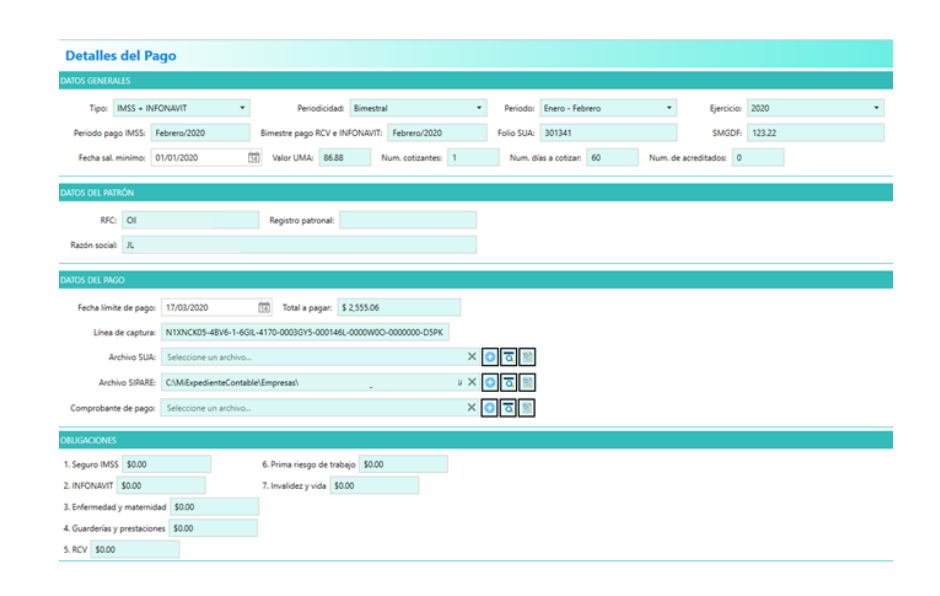

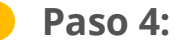

Una vez llenos los datos da clic en "Guardar"

|                             | TABLE                   |                                      |                                                                 |                              |                                          |                       |                                                                     |
|-----------------------------|-------------------------|--------------------------------------|-----------------------------------------------------------------|------------------------------|------------------------------------------|-----------------------|---------------------------------------------------------------------|
|                             | 11                      |                                      |                                                                 | Provide de Trabala           | Carllandar                               | Manager Markensing    |                                                                     |
| Agregar Actualizar Eliminar | r Export r Guardar Colu | innas<br>ibles Agregar<br>Utilidades | Agregar Editar Eliminar Ver<br>Listar<br>Movimientos Afiliatori | Exportar<br>os               | Editar Eliminar L<br>capacidades de tral | Ver Exportar<br>stado | Administrador de estructuras de tradaj<br>unal<br>Cerrar<br>ventana |
| Detalles del Pa             | go                      |                                      |                                                                 |                              |                                          |                       |                                                                     |
| DATOS GENERALES             |                         |                                      |                                                                 |                              |                                          |                       |                                                                     |
| Tipo: IMSS + INFO           | DNAVIT •                | Periodicio                           | dad: Bimestral                                                  | <ul> <li>Periodo:</li> </ul> | Enero - Febrero                          | • Eji                 | ercicio: 2020                                                       |
| Periodo pago IMSS: Fe       | ebrero/2020             | Bimestre pago RCV                    | e INFONAVIT: Febrero/2020                                       | Folio SUA:                   | 301341                                   | s                     | MGDF: 123.22                                                        |
| Fecha sal. minímo: 0        | 1/01/2020               | Valor UMA: 86                        | 5.88 Num. cotizantes: 1                                         | Num. dia                     | s a cotizar: 60                          | Num. de acreditad     | 0                                                                   |
| DATOS DEL PATRÓN            |                         |                                      |                                                                 |                              |                                          |                       |                                                                     |
| RFC: O                      |                         | Registro patrona                     |                                                                 |                              |                                          |                       |                                                                     |
| Razón social: JU/           |                         |                                      |                                                                 |                              |                                          |                       |                                                                     |
| DATOS DEL PAGO              |                         |                                      |                                                                 |                              |                                          |                       |                                                                     |
| Fecha límite de pago:       | 17/03/2020              | 11 Total a pagar                     | \$ 2,555.06                                                     |                              |                                          |                       |                                                                     |
| Línea de captura:           | N1XNCK05-48V6-1-6G      | IL-4170-0003GY5-000                  | 146L-0000W0O-0000000-D5PK                                       |                              |                                          |                       |                                                                     |
| Archivo SUA:                | Seleccione un archivo.  |                                      |                                                                 | × 🖸 🖸 🖹                      |                                          |                       |                                                                     |
| Archivo SIPARE:             | C:\MiExpedienteContab   | ole\Empresas\O                       |                                                                 | u × 🖸 🔁 😭                    |                                          |                       |                                                                     |
| Comprobante de pago:        | Seleccione un archivo.  |                                      |                                                                 | ×Oā                          |                                          |                       |                                                                     |
| OBLIGACIONES                |                         |                                      |                                                                 |                              |                                          |                       |                                                                     |
| 1. Seguro IMSS \$0.00       |                         | 6. Prima riesgo de                   | trabajo \$0.00                                                  |                              |                                          |                       |                                                                     |
| 2. INFONAVIT \$0.00         |                         | 7. Invalidez y vida                  | \$0.00                                                          |                              |                                          |                       |                                                                     |
| 3. Enfermedad y maternida   | d \$0.00                |                                      |                                                                 |                              |                                          |                       |                                                                     |
| 4. Guarderías y prestacione | s \$0.00                |                                      |                                                                 |                              |                                          |                       |                                                                     |
| 5. RCV \$0.00               |                         |                                      |                                                                 |                              |                                          |                       |                                                                     |

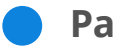

#### Paso 5:

Se mostrará un mensaje indicando que el pago se pagó con éxito.

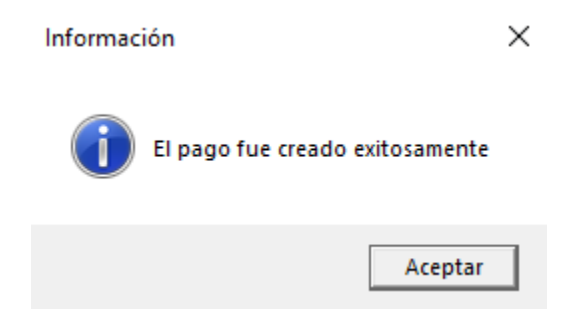

Da clic en "Aceptar" para finalizar.

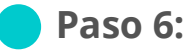

Ahora tu pago podrá visualizarse en la lista.

|                     | DIENTE CONTA          | BLE              |                                                       |           |                  |                    |                   |                 |                        | _              |                   |
|---------------------|-----------------------|------------------|-------------------------------------------------------|-----------|------------------|--------------------|-------------------|-----------------|------------------------|----------------|-------------------|
| - <del>11</del> • - | Contribuyentes        | Llavero Digital  | Declaraciones SAT                                     | Pagos IMS | S, INFONAVIT y E | statales Pa        | apeles de Trabajo | Certificados    | Mensajes y N           | lotificaciones | Administrac       |
| Agregar A           | Actualizar Eliminar I | Exportar Guardar | Columnas<br>Visibles Agregar<br>desde PD<br>Utilidade | Agrega    | Editar Elimina   | Ver Exp<br>Listado | ortar Agregar     | Editar Eliminar | Ver Exporta<br>Listado | r Videomanual  | Cerrar<br>ventana |
| Listad              | do de pago            | S                |                                                       |           |                  |                    |                   |                 |                        |                |                   |
| RFC: OI             |                       |                  |                                                       |           |                  |                    |                   |                 |                        |                |                   |
| Razón so            | cial: JU              |                  |                                                       |           |                  |                    |                   |                 |                        |                |                   |
| Buscar:             |                       | ×                | en columna:                                           |           |                  | • Q                | Buscar            | Ver todo        |                        |                |                   |
| RFC                 | RAZÓN SO              | DCIAL            | REGISTRO PATRONAL                                     | CURP      | CORREO TIPO      | D DE PAGO          | PERIODICIDAD      | PERIODO         | EJERCICIO              | IMPUESTO ESTA  |                   |
| 0                   | ) JL                  |                  |                                                       |           | IMSS             | + INFONAVIT        | Bimestral         | Enero - Febrero | 2020                   |                |                   |
| 0                   | ) ال                  |                  |                                                       |           | IMSS             |                    | Mensual           | Enero           | 2019                   |                |                   |

# 2. ¿Cómo agregar un pago IMSS/Infonavit desde PDF?

# Paso 1:

Ve a la pestaña **"Contribuyentes"** y seleccionar uno de la lista, posteriormente da clic en el botón o la pestaña "Pagos IMSS, INFONAVIT y Estatales"

| MIEXPEDIE     | INTE CONTABLE       |                                       |                                              |                                     |                                |                                              |                                 |                                    |
|---------------|---------------------|---------------------------------------|----------------------------------------------|-------------------------------------|--------------------------------|----------------------------------------------|---------------------------------|------------------------------------|
|               |                     |                                       |                                              |                                     |                                |                                              |                                 |                                    |
| 📈 🔨 Co        | ontribuyentes Lla   | vero Digital Declaraciones S          | AT Pagos IMSS, INFONAVI                      | ۲ y Estatales Papeles de            | Trabajo Certificado            | os Mensajes y Notifica                       | aciones Administr               | ador de estructuras de trabajo     |
| - 435         | <b>•</b>            | 🔟 🔀 🔀 🤅                               | 🗏 🔭 🕼                                        |                                     |                                |                                              | 5                               |                                    |
| Contribuyente | es Agregar Editar B | Eliminar Exportar Importar Col<br>vis | umnas Llavero Certificados<br>sibles digital | Declaraciones Pagos<br>SAT INFONAVI | IMSS/ Di<br>y Estatales Consta | escargar Descargar<br>ncia Sit. Fiscal cumpl | Opinión de Obligacio<br>imiento | ones Videomanual Cerrar<br>ventana |
|               | Gestión de          | contribuyentes                        |                                              | Accesos rápidos                     |                                | Herramientas ad                              | dicionales                      |                                    |
| Contrib       | ouyentes            |                                       |                                              |                                     |                                |                                              |                                 |                                    |
| Buscar:       | Buscar              | X en columna:                         |                                              | • Q Buscar                          | Q Ver todo                     |                                              |                                 |                                    |
|               |                     |                                       |                                              |                                     |                                |                                              |                                 |                                    |
| RFC           | ESTADO RFC          | RAZÓN SOCIAL                          | TIPO PERSONA                                 | CURP                                | CLAVE PATRONAL                 | NO. TRABAJADORES                             | ESTADO PATRON                   | RÉGIMEN FISCAL                     |
| н             | Inactivo            | G                                     | Persona física                               |                                     |                                | 0                                            | Inactivo                        |                                    |
| CN            | Inactivo            |                                       | Persona moral                                |                                     |                                |                                              | Inactivo                        |                                    |
| LI            | Inactivo            | L.                                    | Persona moral                                |                                     |                                | 0                                            | Inactivo                        |                                    |

| ¢ 0              |                   |                                                  | _                                     |                                                 |                                   |                                   |                                     |                                              |  |  |  |
|------------------|-------------------|--------------------------------------------------|---------------------------------------|-------------------------------------------------|-----------------------------------|-----------------------------------|-------------------------------------|----------------------------------------------|--|--|--|
| Contrik          | ouyentes Llave    | ro Digital Certificados Declaracione             | es y pagos SAT 🛛 De                   | claraciones IMSS, INFONAVI                      | T, Estatales Expedie              | ente Contable                     |                                     |                                              |  |  |  |
| - 🦥 - (          | 🖯 🖉 1             | 前 🔀 🔜 📄                                          |                                       | 1                                               | <b>\$</b>                         | Ç 💻                               |                                     | 💄 🚺 😃                                        |  |  |  |
| Contribuyentes A | gregar Editar Eli | minar Exportar Importar Columnas<br>visibles Cor | Descargar De<br>Instancia Sit. Fiscal | scargar Opinión de Adminis<br>cumplimiento de C | trador Llavero Cer<br>FDI digital | tificados Declaraciones<br>SAT II | Pagos IMSS/<br>NFONAVIT y Estatales | Escríbenos ¿Cómo Cerrar<br>funciona? ventana |  |  |  |
|                  | Gestión de o      | ontribuyentes                                    | Docum                                 | entos oficiales SAT                             |                                   | Accesos rápidos                   |                                     |                                              |  |  |  |
| Contribu         | yentes            |                                                  |                                       |                                                 |                                   |                                   |                                     |                                              |  |  |  |
| Buscar: Busc     | car               | X en columna:                                    |                                       | • Q Buscar                                      | Q Ver todo                        |                                   |                                     |                                              |  |  |  |
| RFC              | ESTADO RFC        | RAZÓN SOCIAL                                     | TIPO PERSONA                          | CURP                                            | CLAVE PATRONAL                    | NO. TRABAJADORES                  | ESTADO PATRON                       | RÉGIMEN FISCAL                               |  |  |  |
| н                | Inactivo          | G                                                | Persona física                        |                                                 |                                   | 0                                 | Inactivo                            |                                              |  |  |  |
| CI               | Inactivo          | сц                                               | Persona moral                         |                                                 |                                   | 0                                 | Inactivo                            |                                              |  |  |  |
| u                | Inactivo          | L                                                | Persona moral                         |                                                 |                                   | 0                                 | Inactivo                            |                                              |  |  |  |

#### Paso 2:

Se te mostrará el listado de pagos, da clic en el botón **"Agregar desde PDF"** 

|                   | diente contai        | BLE                                   |                    |                                     |                                     |                                          |                     |                       |               |                         |          |
|-------------------|----------------------|---------------------------------------|--------------------|-------------------------------------|-------------------------------------|------------------------------------------|---------------------|-----------------------|---------------|-------------------------|----------|
| <b>₽_0</b>        |                      |                                       |                    |                                     |                                     |                                          |                     |                       |               |                         |          |
| <b>*</b> •        | Contribuyentes       | Llavero Digital                       | Certificados D     | eclaraciones y pa                   | agos SAT                            | Declaraciones IMSS, I                    | NFONAVIT, Estatale  | s Expediente          | Contable      |                         |          |
| G<br>Agregar<br>d | Agregar<br>Jesde PDF | Eliminar Ver<br>listado<br>Datos pago | Exportar Guardar ( | Columnas<br>Visibles<br>Cat<br>trai | tálogo de<br>bajadores<br>bajadores | Agregar<br>Agregar<br>desde PDF<br>Movii | Editar Eliminar Lis | Ver Exportar<br>stado | Agregar Edita | r Eliminar Ver Elistado | <b>X</b> |
| Lista             | do de pago           | S                                     |                    |                                     |                                     |                                          |                     |                       |               |                         |          |
| RFC: OI           |                      |                                       |                    |                                     |                                     |                                          |                     |                       |               |                         |          |
| Razón so          | ocial: JU            |                                       |                    |                                     |                                     |                                          |                     |                       |               |                         |          |
| Buscar:           |                      | >                                     | en columna:        |                                     |                                     | • Q                                      | Buscar              | Ver todo              |               |                         |          |
| RFC               | RAZÓN S              | OCIAL                                 | REGISTRO PATRO     | NAL CURP                            | CORREO                              | TIPO DE PAGO                             | PERIODICIDAD        | PERIODO               | EJERCICIO     | IMPUESTO ESTATA         | L        |
| 0                 | ) JL                 |                                       |                    |                                     |                                     | IMSS + INFONAVIT                         | Bimestral           | Enero - Febrero       | 2020          |                         |          |
| 0                 | ) JL                 |                                       |                    |                                     |                                     | IMSS                                     | Mensual             | Enero                 | 2019          |                         |          |

- 1. Se mostrará una ventana donde se debe seleccionar el tipo de importación:
  - a. **De uno en uno:** Permite seleccionar un archivo PDF que contenga los datos del pago.
  - b. **Masiva:** Permite seleccionar una carpeta que contenga uno o más archivos PDF correspondientes a múltiples pagos.
- 2. Una vez seleccionado el tipo de importación, elegir la ruta del archivo o carpeta y da clic en "**Cargar Datos**" para iniciar la importación.

| Agregar pago IMSS/INFONAVIT desde PDF                        |
|--------------------------------------------------------------|
| TIPO DE IMPORTACIÓN                                          |
| Uno en uno     Masiva                                        |
| Seleccione el archivo PDF de la declaración:                 |
| D:\ESCRITORIO\REPORTES DECLARACIONES\( LINEA DE CAPTURA P4 X |
| Cargar Datos Cancelar                                        |

) F

Se mostrará un mensaje indicando que el pago se agregó con éxito.

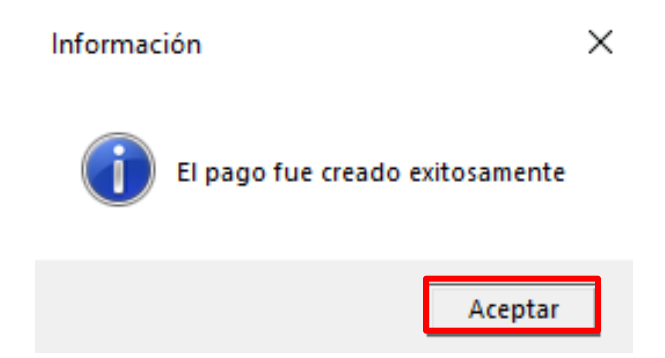

3. ¿Cómo editar un pago existente?

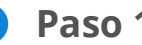

#### Paso 1:

Ve a la pestaña "Contribuyentes" y selecciona uno de la lista, posteriormente da clic en el botón o la pestaña "Pagos IMSS, INFONAVIT y Estatales".

| MIEXPEDI    | ente contabl       | E                |                                  |                                 |                           |                                  |              |                                          |                                 |                                    |
|-------------|--------------------|------------------|----------------------------------|---------------------------------|---------------------------|----------------------------------|--------------|------------------------------------------|---------------------------------|------------------------------------|
|             |                    | avere Digital    | Dedaraciones SAT                 | Pages IMSS INFONIAVIT           | v Estatalas - Dana        | las da Trabaia                   | Contificados | Manazias y Natifia                       | scionas Administr               | ader de estructuras de trabaie     |
|             |                    | fill 🔽           |                                  |                                 |                           | es de habajo                     | Certificados |                                          |                                 |                                    |
| Contribuyen | tes Agregar Editar | Eliminar Exporta | ar Importar Columnas<br>visibles | Llavero Certificados<br>digital | Declaraciones<br>SAT INFO | Pagos IMSS/<br>NAVIT y Estatales | Dese         | cargar Descargar<br>ia Sit. Fiscal cumpl | Opinión de Obligacio<br>imiento | ones Videomanual Cerrar<br>ventana |
|             | Gestión d          | e contribuyentes |                                  |                                 | Accesos rápidos           |                                  |              | Herramientas ad                          | dicionales                      |                                    |
| Contri      | buyentes           |                  |                                  |                                 |                           |                                  |              |                                          |                                 |                                    |
| Buscar:     | Buscar             | ×                | en columna:                      |                                 | • Q Bu                    | scar Q                           | er todo      |                                          |                                 |                                    |
| RFC         | ESTADO RFC         | RAZÓN SOC        | IAL                              | TIPO PERSONA                    | CURP                      | CLAVE PA                         | TRONAL       | NO. TRABAJADORES                         | ESTADO PATRON                   | RÉGIMEN FISCAL                     |
| н           | Inactivo           | G                |                                  | Persona física                  |                           |                                  | 0            |                                          | Inactivo                        |                                    |
| CI          | Inactivo           | CLI              |                                  | Persona moral                   |                           |                                  |              |                                          | Inactivo                        |                                    |
| LI          | Inactivo           | L                |                                  | Persona moral                   |                           |                                  | 0            |                                          | Inactivo                        |                                    |

|            | DIENTE CONTABLE         |                                    |                                                     |                                       |                                           |                                  |                                      |                                              |
|------------|-------------------------|------------------------------------|-----------------------------------------------------|---------------------------------------|-------------------------------------------|----------------------------------|--------------------------------------|----------------------------------------------|
| ÷ 0        |                         |                                    | _                                                   |                                       |                                           |                                  |                                      |                                              |
| - 🕷 🔻 -    | Contribuyentes Llave    | ero Digital Certificados           | Declaraciones y pagos SAT D                         | eclaraciones IMSS, INF                | ONAVIT, Estatales Expec                   | liente Contable                  |                                      |                                              |
| - 🦥        | 🔁 🕗 1                   | 前 🔀 🔀 🤅                            |                                                     | E.                                    | 🗘 🏟                                       | Çî 💻                             |                                      | 👃 📘 😃                                        |
| Contribuye | entes Agregar Editar El | iminar Exportar Importar Col<br>vi | lumnas Descargar D<br>sibles Constancia Sit. Fiscal | escargar Opinión de A<br>cumplimiento | dministrador Llavero C<br>de CFDI digital | ertificados Declaraciones<br>SAT | Pagos IMSS/<br>INFONAVIT v Estatales | Escribenos ¿Cómo Cerrar<br>funciona? ventana |
|            | Gestión de c            | ontribuyentes                      | Docum                                               | nentos oficiales SAT                  |                                           | Accesos rápid                    | s                                    |                                              |
| Cont       | ribuyentes              |                                    |                                                     |                                       |                                           |                                  |                                      |                                              |
| Buscar:    | Buscar                  | × en columna                       | a:                                                  | • Q Bus                               | car Q Ver todo                            | ]                                |                                      |                                              |
| RFC        | ESTADO RFC              | RAZÓN SOCIAL                       | TIPO PERSONA                                        | CURP                                  | CLAVE PATRONAL                            | NO. TRABAJADORES                 | ESTADO PATRON                        | RÉGIMEN FISCAL                               |
| н          | Inactivo                | G                                  | Persona física                                      |                                       |                                           | 0                                | Inactivo                             |                                              |
| CN         | Inactivo                | CLI                                | Persona moral                                       |                                       |                                           |                                  | Inactivo                             |                                              |
| LI         | Inactivo                | L.                                 | Persona moral                                       |                                       |                                           | 0                                | Inactivo                             |                                              |

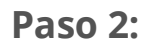

Se mostrará el listado de pagos, selecciona el pago que desea editar y da clic en **"Actualizar"**.

| MISXPE     | EDIENTE CONTA        | BLE                                   |                  |                      |                                             |                        |                                   |                     |                |                              |                           |
|------------|----------------------|---------------------------------------|------------------|----------------------|---------------------------------------------|------------------------|-----------------------------------|---------------------|----------------|------------------------------|---------------------------|
| <b>۵</b> پ |                      |                                       |                  |                      |                                             |                        |                                   |                     |                |                              |                           |
| <b>*</b>   | Contribuyentes       | Llavero Digital                       | Certificados     | Declaraciones y      | pagos SAT                                   | Declaraciones IN       | ISS, INFONAVIT, Esta              | atales Exped        | iente Contable |                              |                           |
| Agregar    | Agregar<br>desde PDF | Eliminar Ver<br>Iistado<br>Datos pago | Exportar Guardar | Columnas<br>Visibles | Catálogo de<br>trabajadores<br>Trabajadores | Agregar Agreg<br>desde | ar<br>PDF<br>Hovimientos Afiliato | Ver Expo<br>Listado | rtar Agregar   | Editar Eliminar Ve<br>Listar | Exportar<br>ado<br>adores |
| Lista      | ido de pago          | s                                     |                  |                      |                                             |                        |                                   |                     |                |                              |                           |
| RFC: OI    |                      |                                       |                  |                      |                                             |                        |                                   |                     |                |                              |                           |
| Razón s    | ocial: JU            |                                       |                  |                      |                                             |                        |                                   |                     |                |                              |                           |
| Buscar:    |                      | ×                                     | en columna:      |                      |                                             | • 0                    | Buscar                            | /er todo            |                |                              |                           |
| RFC        | RAZÓN S              | DCIAL                                 | REGISTRO PATRO   | NAL CURP             | CORREO                                      | TIPO DE PAGO           | PERIODICIDAD                      | PERIODO             | EJERCICIO      | IMPUESTO ESTATAL             | TIPO DECL/                |
| 5          | UL (                 |                                       | N4               |                      |                                             | IMSS + INFONAVI        | l Bimestral                       | Enero - Febrero     | 2020           |                              |                           |
| OI         | л                    |                                       |                  |                      |                                             | IMSS                   | Mensual                           | Enero               | 2019           |                              |                           |

Se mostrará le formulario con los datos, realizar los cambios correspondientes, da clic en "Guardar".

| MUSEXPEDIENTE CONT           | BLE                                  |                                                                        |                                                                                                    |                                |                                       |
|------------------------------|--------------------------------------|------------------------------------------------------------------------|----------------------------------------------------------------------------------------------------|--------------------------------|---------------------------------------|
|                              |                                      |                                                                        |                                                                                                    |                                |                                       |
| Contribuyentes               | Llaw to Digital Declaraciones SAT    | Pagos IMSS, INFONAVIT y Estatales Pa                                   | apeles de Trabajo Certificados I                                                                                                    | Mensajes y Notificaciones Adr  | ninistrador de estructuras de trabajo |
| Agregar Actualizar Eliminar  | Export r Guardar Glumnas<br>gos      | Agregar Editar Eliminar Ver Exp<br>Listado<br>Movimientos Afiliatorios | Agregar Editar Eliminar We<br>Incapacidades de trabaj                                                                                                    | er Exportar<br>adores          | <b>D</b><br>trar<br>tana              |
| Detalles del Pag             | 0                                    |                                                                        |                                                                                                    |                                |                                       |
| DATOS GENERALES              |                                      |                                                                        |                                                                                                    |                                |                                       |
| Tipo: IMSS + INFO            | NAVIT • Periodi                      | cidad: Bimestral                                                       | Periodo: Enero - Febrero                                                                                                    | <ul> <li>Ejercicio:</li> </ul> | 2020 -                                |
| Periodo pago IMSS: Fe        | prero/2020 Bimestre pago RG          | V e INFONAVIT: Enero - Febrero/2020                                    | Folio SUA: 301341                                                                                                    | SMGDF:                         | 123.22                                |
| Fecha sal. minímo: 01        | 01/2020                              | 86.88 Num. cotizantes: 1                                               | Num. días a cotizar: 60                                                                                                    | Num. de acreditados: 0         |                                       |
| DATOS DEL PATRÓN             |                                      |                                                                        |                                                                                                    |                                |                                       |
| RFC: OI                      | Registro patro                       | nal:                                                                   |                                                                                                    |                                |                                       |
| Razón social: JU,            |                                      |                                                                        |                                                                                                    |                                |                                       |
| DATOS DEL PAGO               |                                      |                                                                        |                                                                                                    |                                |                                       |
| Fecha límite de pago:        | 17/03/2020                           | ar: \$ 2,555.06                                                        |                                                                                                    |                                |                                       |
| Línea de captura:            | N1XNCK05-48V6-1-6GIL-4170-0003GY5-00 | 0146L-0000W0O-0000000-D5PK                                             |                                                                                                    |                                |                                       |
| Archivo SUA:                 | Seleccione un archivo                | ×                                                                      | A      A     A  A     A           |                                |                                       |
| Archivo SIPARE:              | C:\MiExpedienteContable\Empresas\O   | \Pagos\2020\IMSS + INFON# 🗙                                            | Image: Contract of the second second seco |                                |                                       |
| Comprobante de pago:         | Seleccione un archivo                | ×                                                                      |                                                                                                    |                                |                                       |
| OBLIGACIONES                 |                                      |                                                                        |                                                                                                    |                                |                                       |
| 1. Seguro IMSS \$1,619.33    | 6. Prima riesgo d                    | e trabajo \$0.00                                                       |                                                                                                    |                                |                                       |
| 2. INFONAVIT \$ 414.96       | 7. Invalidez y vid                   | a \$0.00                                                               |                                                                                                    |                                |                                       |
| 3. Enfermedad y maternidad   | \$0.00                               |                                                                        |                                                                                                    |                                |                                       |
| 4. Guarderías y prestaciones | \$0.00                               |                                                                        |                                                                                                    |                                |                                       |
| 5. RCV \$520.77              |                                      |                                                                        |                                                                                                    |                                |                                       |

#### Paso 4:

Se mostrará un mensaje indicando que el pago se modificó con éxito.

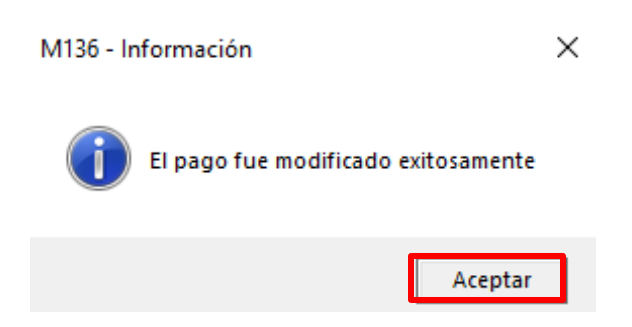

Da clic en "Aceptar" para finalizar.

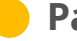

# 4. ¿Cómo eliminar un pago?

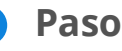

## Paso 1:

Ve a la pestaña "Contribuyentes" y seleccionar uno de la lista, posteriormente da clic en el botón o la pestaña "Pagos IMSS, INFONAVIT y Estatales".

| MI EXPE           | DIENTE CON     | TABLE    |                   |                      |            |                                       |                                     |                          |                      |                                  |                                        |                               |                   |
|-------------------|----------------|----------|-------------------|----------------------|------------|---------------------------------------|-------------------------------------|--------------------------|----------------------|----------------------------------|----------------------------------------|-------------------------------|-------------------|
| ÷ 💿               |                | _        |                   |                      |            |                                       |                                     |                          |                      |                                  |                                        |                               |                   |
| - <del>11</del> - | Contribuyentes | Llav     | vero Digital C    | ertificados          | Declaracio | ones y pagos SAT 🛛 🛛                  | eclaraciones IMSS, II               | NFONAVIT, Estatal        | es Expe              | diente Contable                  |                                        |                               |                   |
|                   | Ð              |          | 前 🔀               | X                    | ≡          |                                       | E                                   | <b>@</b>                 | <b>\$</b> 5          | Ş 💻                              |                                        | 2                             | (1)               |
| Contribuye        | ntes Agregar   | Editar E | Eliminar Exportar | Importar Colu<br>vis | ibles (    | Descargar D<br>Constancia Sit. Fiscal | escargar Opinión de<br>cumplimiento | Administrador<br>de CFDI | Llavero (<br>digital | Certificados Declaracione<br>SAT | s Pagos IMSS/<br>INFONAVIT y Estatales | Escribenos ¿Cómo<br>funciona? | Cerrar<br>ventana |
|                   | Ge             | stión de | contribuyentes    |                      |            | Docur                                 | nentos oficiales SAT                |                          |                      | Accesos rápio                    | los                                    |                               |                   |
| Cont              | ribuyent       | es       |                   |                      |            |                                       |                                     |                          |                      |                                  |                                        |                               |                   |
| Buscar:           | Buscar         |          | ×                 | en columna           | E          |                                       | - Q                                 | Buscar C                 | Ver todo             | 7                                |                                        |                               |                   |
|                   |                |          |                   |                      |            |                                       |                                     |                          |                      | _                                |                                        |                               |                   |
| RFC               | ESTA           | DO RFC   | RAZÓN SOC         | IAL                  |            | TIPO PERSONA                          | CURP                                | CLAVE                    | PATRONAL             | L NO. TRABAJADORE                | S ESTADO PATRON                        | RÉGIMEN FISCAL                |                   |
| н                 | Inactiv        | 0        | G                 |                      |            | Persona física                        |                                     |                          |                      | 0                                | Inactivo                               |                               |                   |
| CI                | Inactiv        |          |                   |                      |            | Persona moral                         |                                     |                          |                      |                                  | Inactivo                               |                               |                   |
| U                 | Inactiv        | 0        | L                 |                      |            | Persona moral                         |                                     |                          |                      | 0                                | Inactivo                               |                               |                   |

| MISTPEDIENT      | e contable        |                           |                       |           |                       |                   |                              |                       |                         |
|------------------|-------------------|---------------------------|-----------------------|-----------|-----------------------|-------------------|------------------------------|-----------------------|-------------------------|
| 1 O              |                   |                           |                       |           |                       |                   |                              |                       |                         |
| Contri           | buyentes Llave    | ero Digital Certificados  | Declaraciones y pagos | SAT Decla | araciones IMSS, INFON | AVIT, Estatales   | xpediente Contable           |                       |                         |
| Contribuyentes A | gregar Editar Eli | minar Exportar Importar ( | Columnas Descarg      | ar Desca  | argar Opinión de Adm  | inistrador Llaver | o Certificados Declaraciones | Pagos IMSS/           | Escribenos ¿Cómo Cerrar |
|                  | Gestión de o      | ontribuyentes             | Visibles Constancia S | Document  | tos oficiales SAT     | e CFDI digiti     | Accesos rápid                | INFONAVIT y Estatales | funciona? ventana       |
| Contribu         | yentes            |                           |                       |           |                       |                   |                              |                       |                         |
| Buscar: Bus      | car               | X en colur                | nna:                  |           | • Q Busca             | r Q Ver to        | do                           |                       |                         |
| RFC              | ESTADO RFC        | RAZÓN SOCIAL              | TIPO                  | PERSONA   | CURP                  | CLAVE PATRO       | NAL NO. TRABAJADORES         | ESTADO PATRON         | RÉGIMEN FISCAL          |
| н                | Inactivo          | G                         | Persona               | física    |                       |                   | 0                            | Inactivo              |                         |
| CN               | Inactivo          | CLI                       | Persona               | moral     |                       |                   | 0                            | Inactivo              |                         |
| U                | Inactivo          | L                         | Persona               | moral     |                       |                   | 0                            | Inactivo              |                         |

# Paso 2:

Se te mostrará el listado de pagos, selecciona el pago que se deseas eliminar y da clic en **"Eliminar".** 

|          | DIENTE CONTA                   | BLE                        |                 |                            |                        |            |                      |             |                      |              |                |                         |         |
|----------|--------------------------------|----------------------------|-----------------|----------------------------|------------------------|------------|----------------------|-------------|----------------------|--------------|----------------|-------------------------|---------|
| ÷ 0      |                                |                            |                 |                            |                        |            |                      |             |                      |              |                |                         |         |
| N 1      | Contribuyentes                 | Llavero Digital            | Certificados    | Declaraciones y p          | agos SAT               | Declaracio | ones IMSS, I         | NFONAVIT,   | Estatales            | Expediente C | Contable       |                         |         |
| Agregar  | Agregar Actualiza<br>desde PDF | er Eliminar Ver<br>listado | Exportar Guarda | r Columnas<br>Visibles tra | tálogo de<br>bajadores | Agregar    | Agregar<br>desde PDF | Editar Elir | ninar Ver<br>Listado | <b>X</b>     | Agregar Editar | Eliminar Ver<br>Listado | Exporta |
|          |                                | Datos pago                 |                 | 1 Ire                      | ibajadores             |            | WOVI                 | mentos Am   | Idionos              |              | incapacida     | des de trabajado        | res     |
| Lista    | do de pago                     | S                          |                 |                            |                        |            |                      |             |                      |              |                |                         |         |
| RFC: C   |                                |                            |                 |                            |                        |            |                      |             |                      |              |                |                         |         |
| Razón so | ocial: CL                      |                            |                 |                            |                        |            |                      |             |                      |              |                |                         |         |
| D        |                                | ~                          | 1               |                            |                        | -          |                      |             | No. 1                |              |                |                         |         |
| Buscar:  |                                | ^                          | en columna:     |                            |                        | ·          |                      | Car         | ver todo             |              |                |                         |         |
| RFC      | RAZÓN SO                       | CIAL REGISTRO              |                 | CURP CORREO                | TIPO DE                | PAGO       |                      | PE          | RIODICIDAD           | PERIODO      | EJERCICIO      | IMPUESTO ES             | TATAL   |
| CI       | CI                             | 11254                      |                 |                            | IMSS                   |            |                      | Me          | nsual                | Enero        | 2020           |                         |         |
| CMO931   | 124K69 CLIPPER MA              | YA 123655                  |                 |                            | IMSS                   |            |                      | Me          | nsual                | Febrero      | 2020           |                         |         |

| MIEXPE  | DIENTE CONTA         | BLE              |                 |                         |                             |           |                      |           |                            |               |                |                     |          |
|---------|----------------------|------------------|-----------------|-------------------------|-----------------------------|-----------|----------------------|-----------|----------------------------|---------------|----------------|---------------------|----------|
|         | Contribuyenter       | Usvere Digital   | Cartificados    | Declaracion             | TA2 society and             | Doclaraci | ionos IMCC           |           | T. Estatalas               | Evpadianta C  | antabla        |                     |          |
| Agregar | Agregar<br>desde PDF | Eliminar listado | Exportar Guarda | ar Columnas<br>Visibles | Catálogo de<br>trabajadores | Agregar   | Agregar<br>desde PDF | Editar El | liminar Ver<br>Listatorios | Expediente Co | Agregar Editar | Eliminar<br>Listado | Exportan |
| Lista   | do de pago           | S                |                 |                         |                             |           |                      |           |                            |               |                |                     |          |
| RFC: C  |                      |                  |                 |                         |                             |           |                      |           |                            |               |                |                     |          |
| Razón s | ocial: CL            |                  |                 |                         |                             |           |                      |           |                            |               |                |                     |          |
|         |                      |                  |                 |                         |                             |           |                      |           |                            | 1             |                |                     |          |
| Buscar: |                      | ×                | en columna:     |                         |                             | •         | QBus                 | icar (    | <b>Q</b> Ver todo          |               |                |                     |          |
| RFC     | RAZÓN S              | DCIAL REGISTR    | D PATRONAL      | CURP CO                 | ORREO TIPO DE               | PAGO      |                      | P         | PERIODICIDAL               | PERIODO       | EJERCICIO      | IMPUESTO ES         | TATAL    |
| CI      | CI                   | 11254            |                 |                         | IMSS                        |           |                      | M         | ensual                     | Enero         | 2020           |                     |          |
| CMO931  | 124K69 CLIPPER MA    | YA 123655        |                 |                         | IMSS                        |           |                      | Me        | ensual                     | Febrero       | 2020           |                     |          |

Se te mostrará un mensaje para confirmar la eliminación, da clic en **"Sí"** para continuar.

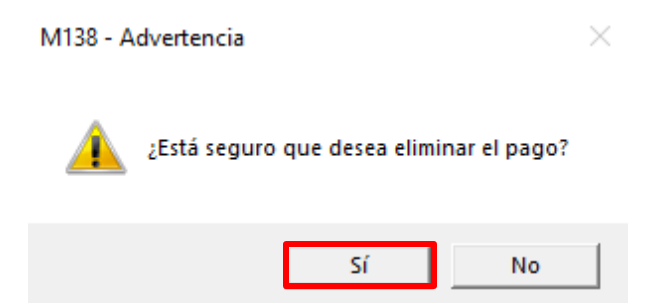

#### Paso 4:

Se te mostrará un mensaje indicando que se eliminó el pago correctamente.

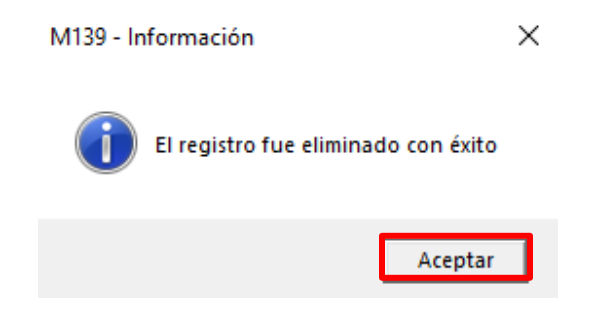

Da clic en "Aceptar" para finalizar.

# 5. ¿Cómo genero un reporte especializado de mis pagos?

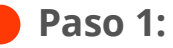

Ve a la pestaña "Contribuyentes" y seleccionar uno de la lista, posteriormente dar clic en el botón o la pestaña "Pagos IMSS, INFONAVIT y Estatales".

|                | NTE CONTABLE                     | vero Digital Cert   | ificados Declar             | aciones y pagos SAT De                           | claraciones IMSS, INFON                                         | AVIT, Estatales Expedi | ente Contable                                        |                                     |                                           |
|----------------|----------------------------------|---------------------|-----------------------------|--------------------------------------------------|-----------------------------------------------------------------|------------------------|------------------------------------------------------|-------------------------------------|-------------------------------------------|
| Contribuyentes | s Agregar Editar E<br>Gestión de | liminar Exportar Im | portar Columnas<br>visibles | Descargar De<br>Constancia Sit. Fiscal<br>Docume | scargar Opinión de Adm<br>cumplimiento c<br>entos oficiales SAT | inistrador<br>le CFDI  | rtificados Declaraciones<br>SAT I<br>Accesos rápidos | Pagos IMSS/<br>NFONAVIT y Estatales | Escribenos ¿Cómo Cerrar funciona? ventana |
| Contrib        | ouyentes                         |                     |                             |                                                  |                                                                 |                        |                                                      |                                     |                                           |
| Buscar: B      | Buscar                           | ×                   | en columna:                 |                                                  | • Q Busca                                                       | r Q Ver todo           | ]                                                    |                                     |                                           |
| RFC            | ESTADO RFC                       | RAZÓN SOCIAL        | L                           | TIPO PERSONA                                     | CURP                                                            | CLAVE PATRONAL         | NO. TRABAJADORES                                     | ESTADO PATRON                       | RÉGIMEN FISCAL                            |
| н              | Inactivo                         | G                   |                             | Persona física                                   |                                                                 |                        | 0                                                    | Inactivo                            |                                           |
| CI             | Inactivo                         | сц                  |                             | Persona moral                                    |                                                                 |                        | 0                                                    | Inactivo                            |                                           |
| LI             | Inactivo                         | L                   |                             | Persona moral                                    |                                                                 |                        | 0                                                    | Inactivo                            |                                           |

|                  | DIENTE CONT     | ABLE     |                    |             |                     |                                       |                                      |                          |                      |                                   |                                      |                               |                   |
|------------------|-----------------|----------|--------------------|-------------|---------------------|---------------------------------------|--------------------------------------|--------------------------|----------------------|-----------------------------------|--------------------------------------|-------------------------------|-------------------|
| ÷ 🕘              |                 | _        |                    |             |                     |                                       |                                      |                          | _                    |                                   |                                      |                               |                   |
| - <del>*</del> - | Contribuyentes  | Llav     | vero Digital Ce    | ertificados | Declara             | aciones y pagos SAT                   | Declaraciones IMSS, II               | NFONAVIT, Estatal        | es Expe              | diente Contable                   |                                      |                               |                   |
| - 🦥              | - C (           |          | 前 🔀                | X           |                     |                                       | <b>E</b>                             | (                        | <b>\$</b> 7          | Ç 💻                               |                                      | 🤰 🚺                           | 0                 |
| Contribuy        | entes Agregar E | ditar El | liminar Exportar I | Importar C  | olumnas<br>visibles | Descargar I<br>Constancia Sit. Fiscal | Descargar Opinión de<br>cumplimiento | Administrador<br>de CFDI | Llavero (<br>digital | Certificados Declaraciones<br>SAT | Pagos IMSS/<br>INFONAVIT y Estatales | Escríbenos ¿Cómo<br>funciona? | Cerrar<br>ventana |
|                  | Gest            | ión de o | contribuyentes     |             |                     | Docu                                  | mentos oficiales SAT                 |                          |                      | Accesos rápid                     | 05                                   | •                             |                   |
| Cont             | ribuyente       | S        |                    |             |                     |                                       |                                      |                          |                      |                                   |                                      |                               |                   |
| Buscar:          | Buscar          |          | ×                  | en colum    | ina:                |                                       | - Q                                  | Buscar                   | Ver todo             | ]                                 |                                      |                               |                   |
|                  |                 |          |                    |             |                     |                                       |                                      |                          |                      |                                   |                                      |                               |                   |
| RFC              | ESTAD           | O RFC    | RAZÓN SOCI         | AL          |                     | TIPO PERSONA                          | CURP                                 | CLAVE                    | PATRONAL             | NO. TRABAJADORES                  | ESTADO PATRON                        | RÉGIMEN FISCAL                |                   |
| н                | Inactivo        |          | G                  |             |                     | Persona física                        |                                      |                          |                      | 0                                 | Inactivo                             |                               |                   |
| CM               | Inactivo        |          | CLI                |             |                     | Persona moral                         |                                      |                          |                      | 0                                 | Inactivo                             |                               |                   |
| U                | Inactivo        |          | L                  |             |                     | Persona moral                         |                                      |                          |                      | 0                                 | Inactivo                             |                               |                   |

#### Paso 2:

Una vez dentro del módulo de pagos se te mostrará el listado, da clic en **"Columnas Visibles"** para seleccionar la información que aparecerá en el reporte.

|              | DIENTE CONTAI                  | BLE                                   |                |                      |                          |                              |                              |             |                      |               |                 |                                                |        |
|--------------|--------------------------------|---------------------------------------|----------------|----------------------|--------------------------|------------------------------|------------------------------|-------------|----------------------|---------------|-----------------|------------------------------------------------|--------|
| ÷ 🕘          |                                |                                       |                |                      |                          |                              |                              |             |                      |               |                 |                                                |        |
| <b>*</b>     | Contribuyentes                 | Llavero Digital                       | Certificados   | Declaracion          | nes y pago               | os SAT Declarac              | iones IMSS, I                | INFONAVIT,  | Estatales            | Expediente Co | ntable          |                                                |        |
| Agregar<br>d | Agregar Actualiza<br>Jesde PDF | Eliminar Ver<br>listado<br>Datos pago | Exportar Guard | Columnas<br>Visibles | Catál<br>trabaj<br>Traba | ogo de<br>jadores<br>jadores | Agregar<br>desde PDF<br>Movi | Editar Elir | ninar Ver<br>Listado | Exportar A    | gregar Editar I | Eliminar Ver<br>Listado<br>des de trabajadores | portar |
| Lista        | do de pago                     | s                                     |                |                      |                          |                              |                              |             |                      |               |                 |                                                |        |
| RFC: CN      |                                |                                       |                |                      |                          |                              |                              |             |                      |               |                 |                                                |        |
| Razón so     | ocial: C                       |                                       |                |                      |                          |                              |                              |             |                      |               |                 |                                                |        |
| Buscar:      |                                | ×                                     | en columna     |                      |                          | •                            | QBu                          | scar        | Q Ver todo           | ]             |                 |                                                |        |
| RFC          | RAZÓN SC                       | CIAL REGISTR                          | O PATRONAL     | CURP CO              | ORREO                    | TIPO DE PAGO                 |                              | P           | ERIODICIDA           | D PERIODO     | EJERCICIO       | IMPUESTO ESTA                                  | TAL    |
| CN           | C                              | 123655                                |                |                      |                          | IMSS                         |                              | Me          | ensual               | Febrero       | 2020            |                                                |        |
| CN           | с                              |                                       |                |                      |                          | IMSS + INFONAVIT             |                              | Bir         | nestral              | Mayo - Jun    | io 2019         |                                                |        |
| CN           | с                              |                                       |                |                      |                          | IMSS                         |                              | Me          | ensual               | Julio         | 2018            |                                                |        |
| CN           | с                              |                                       |                |                      |                          | PAGO ESTATAL                 |                              | Bir         | mestral              | Mayo - Jun    | io 2017         |                                                |        |

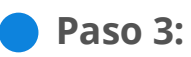

En la ventana que se muestra marca o desmarca las columnas que quieres ver en el reporte y da clic en **"Guardar"**.

| eleccione las columnas que des                 | ee visualizar:                                     |                                              |
|------------------------------------------------|----------------------------------------------------|----------------------------------------------|
| Ver todo                                       | ✓ Folio                                            | ✓ Clase PRT                                  |
| ✓ RFC                                          | <ul> <li>Código estatal</li> </ul>                 | <ul> <li>Fracción PRT</li> </ul>             |
| <ul> <li>Razón social</li> </ul>               | <ul> <li>Período de pago IMSS</li> </ul>           | <ul> <li>Prima anterior</li> </ul>           |
| <ul> <li>Registro Patronal</li> </ul>          | <ul> <li>Bimestre pago INFONAVIT</li> </ul>        | <ul> <li>Prima nueva</li> </ul>              |
| <ul> <li>CURP</li> </ul>                       | ✓ Folio SUA                                        | <ul> <li>Archivo de la declaració</li> </ul> |
| ✓ Correo                                       | SMGDF                                              | <ul> <li>Fecha límite de pago</li> </ul>     |
| ✓ Tipo de Pago                                 | ✓ Fecha SMGDF                                      | ✓ Total a pagar                              |
| <ul> <li>Periodicidad</li> </ul>               | ✓ Valor UMA                                        | <ul> <li>Línea de captura</li> </ul>         |
| ✓ Periodo                                      | <ul> <li>Num. de Cotizantes</li> </ul>             | <ul> <li>Archivo SUA</li> </ul>              |
| ✓ Ejercicio                                    | <ul> <li>Num. de Días a cotizar</li> </ul>         | <ul> <li>Arhivo SIPARE</li> </ul>            |
| <ul> <li>Impuesto Estatal</li> </ul>           | <ul> <li>Num. de Acreditados</li> </ul>            | <ul> <li>Comprobante de pago</li> </ul>      |
| <ul> <li>Tipo declaración (Estatal)</li> </ul> | <ul> <li>Fecha de presentación dec. PRT</li> </ul> |                                              |

#### Paso 4:

Para filtrar la información en el reporte coloca el criterio en la barra de búsqueda y selecciona la columna en la que se buscará el dato, da clic en **"Buscar"** y se te mostrará en la lista solo la información que coincida.

|           | DIENTE CONTAE                   | LE                      |               |                          |                               |                             |                          |                          |               |                                  |
|-----------|---------------------------------|-------------------------|---------------|--------------------------|-------------------------------|-----------------------------|--------------------------|--------------------------|---------------|----------------------------------|
| <b>₽</b>  |                                 |                         |               |                          |                               |                             |                          |                          |               |                                  |
|           | Contribuyentes                  | Llavero Digital         | Certificados  | Declaracione             | s y pagos SAT D               | eclaraciones IMSS,          | , INFONAVIT, Estatales   | Expediente Cor           | ntable        |                                  |
| Ð         |                                 | 前 🖃                     | X             |                          | 122                           | 🚱 📑                         | l 🚱 🚱 🌔                  | 88 xd (                  | 👧 🚱           | 🗞 🚷 🔜                            |
| Agregar   | Agregar Actualizat<br>desde PDF | Eliminar Ver<br>listado | Exportar Guar | dar Columnas<br>Visibles | Catálogo de A<br>trabajadores | gregar Agregar<br>desde PDF | Editar Eliminar V<br>Lis | Ver Exportar Ag<br>stado | gregar Editar | Eliminar Ver Exportar<br>Listado |
|           |                                 | Datos pago              |               |                          | Trabajadores                  | Mor                         | vimientos Afiliatorios   |                          | Incapacida    | des de trabajadores              |
| Listad    | lo de pagos                     |                         |               |                          |                               |                             |                          |                          |               |                                  |
| RFC: CN   |                                 |                         |               |                          |                               |                             |                          |                          |               |                                  |
| Razón soc | cial: Cl                        |                         |               |                          |                               |                             |                          |                          |               |                                  |
| Buscar:   | IMSS                            | ×                       | en columna:   | Tipo de pa               | 10                            | • Q Bu                      | iscar Ver to             | odo                      |               |                                  |
| RFC       | RAZÓN SOC                       | IAL REGISTRO            | PATRONAL      | CURP COR                 | REO TIPO DE PA                | GO                          | PERIODICI                | IDAD PERIODO             | EJERCICIO     | IMPUESTO ESTATAL                 |
| CI        | CL                              | 123655                  |               |                          | IMSS                          |                             | Mensual                  | Febrero                  | 2020          |                                  |
| CI        | CL                              |                         |               |                          | IMSS + INFO                   | NAVIT                       | Bimestral                | Mayo - Junio             | 2019          |                                  |
| CI        | CL                              |                         |               |                          | IMSS                          |                             | Mensual                  | Julio                    | 2018          |                                  |
|           |                                 |                         |               |                          |                               |                             |                          |                          |               |                                  |

#### Paso 5:

Para visualizar nuevamente toda la lista da clic en "Ver todo".

| MIEXPE    | DIENTE CONTABL                  | .E                                    |                |                      |                         |                                 |                                |                               |                  |               |                                             |
|-----------|---------------------------------|---------------------------------------|----------------|----------------------|-------------------------|---------------------------------|--------------------------------|-------------------------------|------------------|---------------|---------------------------------------------|
| 1°0       |                                 |                                       |                |                      |                         |                                 |                                |                               |                  |               |                                             |
| - 🛱 🔻     | Contribuyentes L                | lavero Digital                        | Certificados   | Declaracio           | nes y pag               | os SAT Declarac                 | iones IMSS, INI                | FONAVIT, Estatales            | Expediente Conta | able          |                                             |
| Agregar c | Agregar Actualizar<br>desde PDF | Eliminar Ver<br>listado<br>Datos pago | Exportar Guard | Columnas<br>Visibles | Catál<br>traba<br>Traba | logo de<br>ijadores<br>ajadores | Agregar<br>desde PDF<br>Movimi | iditar Eliminar Ver<br>Listad | Exportar Agr     | egar Editar E | iminar Ver<br>Listado<br>es de trabajadores |
| Listad    | do de pagos                     |                                       |                |                      |                         |                                 |                                |                               |                  |               |                                             |
| RFC: CN   |                                 |                                       |                |                      |                         |                                 |                                |                               |                  |               |                                             |
| Razón so  | cial: Cl                        |                                       |                |                      |                         |                                 |                                |                               |                  |               |                                             |
| Buscar:   | IMSS                            | ×                                     | en columna:    | Tipo de              | pago                    | •                               | QBusc                          | ar Q Ver tod                  | lo               |               |                                             |
| RFC       | RAZÓN SOCI                      | IAL REGISTRO                          | D PATRONAL     | CURP                 | ORREO                   | TIPO DE PAGO                    |                                | PERIODICID                    | AD PERIODO       | EJERCICIO     | IMPUESTO ESTATAL                            |
| CI        | CL                              | 123655                                |                |                      |                         | IMSS                            |                                | Mensual                       | Febrero          | 2020          |                                             |
| СІ        | CL                              |                                       |                |                      |                         | IMSS + INFONAVIT                |                                | Bimestral                     | Mayo - Junio     | 2019          |                                             |
| CI        | CL                              |                                       |                |                      |                         | IMSS                            |                                | Mensual                       | Julio            | 2018          |                                             |
| CI        | CL                              |                                       |                |                      |                         | IMSS + INFONAVIT                |                                | Bimestral                     | Mayo - Junio     | 2015          |                                             |

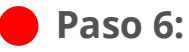

Para exportar el reporte a Excel da clic en "Exportar".

|                   | DIENTE CONTAI         | BLE                |                              |                                 |                        |                        |               |                   |                                                  |                    |                           |
|-------------------|-----------------------|--------------------|------------------------------|---------------------------------|------------------------|------------------------|---------------|-------------------|--------------------------------------------------|--------------------|---------------------------|
| <b>≥</b>          | 0                     |                    |                              |                                 |                        |                        |               |                   |                                                  |                    |                           |
| - <del>11</del> - | Contribuyentes        | Llavero Digital    | Declaraciones                | SAT Page                        | os IMSS, INFON         | AVIT y Estatales       | Papeles de    | e Trabajo 🛛 Certi | ficados Mensa                                    | jes y Notificacio  | nes Administrador d       |
| Agregar A         | Actualizar Eliminar E | xportar<br>Suardar | Columnas<br>Visibles A<br>Ut | gregar A<br>sde PDF<br>ilidades | gregar Editar<br>Movim | Eliminar Ver<br>Listad | Exportar<br>s | Agregar Editar I  | Eliminar Ver E<br>Listado<br>des de trabajadores | xc<br>xportar Vide | omanual Cerrar<br>ventana |
| Lista             | do de pagos           | 5                  |                              |                                 |                        |                        |               |                   |                                                  |                    |                           |
| RFC: CN           |                       |                    |                              |                                 |                        |                        |               |                   |                                                  |                    |                           |
| Razón so          | ocial: Cl             |                    |                              |                                 |                        |                        |               |                   |                                                  |                    |                           |
| Buscar:           | IMSS                  | ×                  | en columna:                  | Tipo de r                       | 0060                   | •                      | Q Buscar      | Q Ver tode        | Þ                                                |                    |                           |
| RFC               | RAZÓN SO              | CIAL REGIST        |                              | CURP CO                         |                        | DE PAGO                |               | PERIODICID        | AD PERIODO                                       | EJERCICIO          | IMPUESTO ESTATAL          |
| CI                | CL                    | 123655             |                              |                                 | IMSS                   |                        |               | Mensual           | Febrero                                          | 2020               |                           |
| CI                | CL                    |                    |                              |                                 | IMSS                   | + INFONAVIT            |               | Bimestral         | Mayo - Junio                                     | 2019               |                           |
| CI                | CL                    |                    |                              |                                 | IMSS                   |                        |               | Mensual           | Julio                                            | 2018               |                           |
| CI                | CL                    |                    |                              |                                 | IMSS                   | + INFONAVIT            |               | Bimestral         | Mayo - Junio                                     | 2015               |                           |

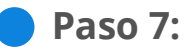

Selecciona el lugar donde se almacenará el archivo Excel y da clic en "Guardar".

| 📸 Guardar como                                                                               |                                               |        |     |         | ×        |
|----------------------------------------------------------------------------------------------|-----------------------------------------------|--------|-----|---------|----------|
| $\leftarrow$ $\rightarrow$ $\checkmark$ $\uparrow$ $\blacksquare$ > Este equipo > Escritorio |                                               | ~      | Ö   |         | torio    |
| Organizar 👻 Nueva carpeta                                                                    |                                               |        |     |         | • •      |
| ✓ 💻 Este equipo                                                                              | Ningún elemento coincide con el criterio de b | oúsque | da. |         |          |
| > 🔶 Descargas<br>> 📑 Documentos                                                              |                                               |        |     |         |          |
| > Escritorio                                                                                 |                                               |        |     |         |          |
| > 📰 Imágenes                                                                                 |                                               |        |     |         |          |
| > 🁌 Música                                                                                   |                                               |        |     |         |          |
| > 🧊 Objetos 3D                                                                               |                                               |        |     |         |          |
| > 📕 Videos                                                                                   |                                               |        |     |         |          |
| > 🏪 Disco local (C:)                                                                         |                                               |        |     |         |          |
|                                                                                              |                                               |        |     |         |          |
|                                                                                              |                                               |        |     |         |          |
| ~                                                                                            |                                               |        |     |         |          |
| Nombre de archivo: Pagos.xlsx                                                                |                                               |        |     |         | ~        |
| Tipo: Excel File (*.xlsx)                                                                    |                                               |        |     |         | ~        |
| ∧ Ocultar carpetas                                                                           |                                               |        |     | Guardar | Cancelar |

#### Paso 8:

Se te mostrará un mensaje indicando que se exportó correctamente la información, da clic en **"Aceptar"** 

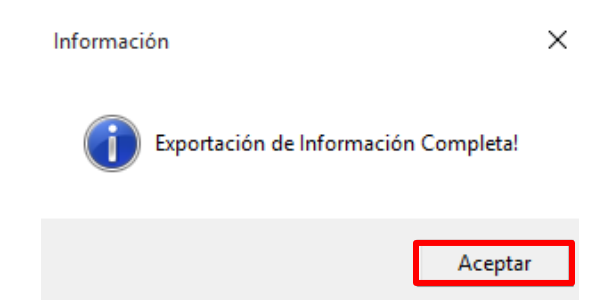

#### Paso 9:

Se te mostrará el reporte recién generado en Excel.

| ਜ਼ਿ•• ਟੇ∗ ਦ                                                                                                    |                                                                                                    |           |                    |                   |             |                     |             |                   | Pagos.xisx - Excel |                         |             |              |          |           |       |  |
|----------------------------------------------------------------------------------------------------|----------------------------------------------------------------------------------------------------|-----------|--------------------|-------------------|-------------|---------------------|-------------|-------------------|--------------------|-------------------------|-------------|--------------|----------|-----------|-------|--|
| Archivo                                                                                                    | Inicio                                                                                                    | Insertar  | Diseño de página   | Fórmulas Dato:    | ; Revisar   | Vista D             | esarrollado | r 🛛 ¿Qué desea ha | cer?               |                         |             |              |          |           |       |  |
|                                                                                                    | 🔏 Cortar 🔹                                                                                                    | Calib     | ri • 11 •          | A* A* = =         | <i>≫</i> -  | 🚏 Ajustar texto     | D           | General           | ▼                  |                         | ormal       | Bueno        | Incorr   | recto     | Net   |  |
| Pegar                                                                                                    | 🔸 Copiar for                                                                                                    | mato N    | К <u>5</u> - 🗄 - 🖄 | · 🔺 = = =         | € →         | 🚍 Combinar y        | centrar 👻   | \$ - % 000 58 \$  | Condicional • con  | r formato<br>no tabla * | elda de co. | Celda vincul | Entra    | da        | Not   |  |
| Po                                                                                                    | ortapapeles                                                                                                    | Gi        | Fuente             | 5                 | Alinea      | ición               | 5           | Número            | rs.                |                         |             | Esti         | o s      |           |       |  |
| $06$ $\cdot$ $\cdot$ $\cdot$ $\cdot$ $\cdot$ $\cdot$ $\cdot$ $f_x$                                                                                                    |                                                                                                    |           |                    |                   |             |                     |             |                   |                    |                         |             |              |          |           |       |  |
|                                                                                                    | A                                                                                                    | в         | с                  | D                 | E           | F                   | G           | н                 | 1                  | L L                     | К           | L            | м        | N         |       |  |
| 1 Cómputo Cómputo Cómputo                                                                                                    |                                                                                                    |           |                    |                   |             |                     |             |                   |                    |                         |             |              |          |           |       |  |
| 2                                                                                                    | 2 Listado de pagos IMSS, INFONAVIT, Estatales, Declaración PRT                                                                                                    |           |                    |                   |             |                     |             |                   |                    |                         |             |              |          |           |       |  |
| 3                                                                                                    | a Direction that Direction and the set of the set of th |           |                    |                   |             |                     |             |                   |                    |                         |             |              |          |           |       |  |
| The second second secon |                                                                                                    |           |                    |                   |             |                     |             |                   |                    |                         |             |              |          |           |       |  |
| 6                                                                                                    | RFC 💌                                                                                                    | RAZONSOCI | REGISTRO_PATRON    | TIPO_PAGO 🔻       | PERIODICID/ | PERIODC             | EJERCIC 🔻   | PERIODO_PAGO_IM   | BIMESTRE_INFONAV   | FOLIO_SU                | SMGE 🔻      | FECHA_SMGI   | L_PAG/ 🔻 | LINEA_CAP | TUI 🔻 |  |
| 7 CI                                                                                                    |                                                                                                    | CL        | 123655             | IMSS              | Mensual     | Febrero             | 2020        | Febrero/2020      | Febrero/2020       | 5556                    | 555         | 43952 \$0.00 |          | 65666663  |       |  |
| 8 C1                                                                                                    |                                                                                                    | CL        |                    | IMSS + INFONAVIT  | Bimestral   | Mayo - Junio        | 2019        | Junio/2019        | Junio/2019         |                         |             | \$0.00       |          |           |       |  |
| 9 0                                                                                                    |                                                                                                    |           |                    | IMSS INFONAVIT    | Rimostrol   | Julio<br>Maus Junio | 2018        | JUII0/2018        | Julio/2018         |                         |             | \$0.00       |          |           |       |  |
| 10 01                                                                                                    |                                                                                                    |           |                    | INI33 + INFONAVIT | unnestrat   | mayo - Junio        | 2013        | 30110/2013        | Junio/2015         |                         |             | \$0.00       |          |           |       |  |

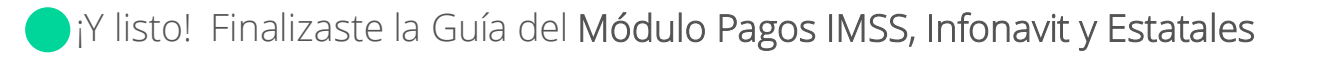